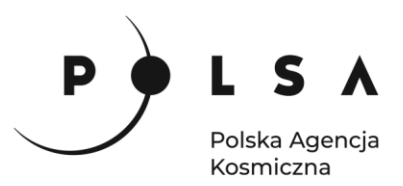

## Dane satelitarne dla administracji publicznej

Scenariusz warsztatowy 2

# WIELOCZASOWA ANALIZA ZMIAN KORYTA RZEKI NA PODSTAWIE OBRAZÓW OPTYCZNYCH I RADAROWYCH

C E SA/T C medala

Siedziba główna Agencji |ul. Trzy Lipy 3 (Budynek C), 80-172 Gdańsk | tel. +48 58 500 87 60 | e-mail: sekretariat@polsa.gov.pl Oddział w Warszawie | ul. Prosta 70, 00-838 Warszawa | tel. +48 22 380 15 50 | e-mail: sekretariat.warszawa@polsa.gov.pl Oddział w Rzeszowie | ul. Warszawska 18, 35-205 Rzeszów | tel. +48 516 222 695 | e-mail: michal.pilecki@polsa.gov.pl

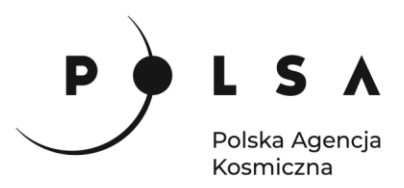

### Spis treści

| Spis treści                                                             | 2  |
|-------------------------------------------------------------------------|----|
| Opis zadania                                                            | 3  |
| Cel zadania                                                             | 3  |
| Wykaz danych przestrzennych GIS                                         | 3  |
| Wykaz stron internetowych                                               | 3  |
| Wykaz zastosowanego oprogramowania                                      | 3  |
| Opis ćwiczenia                                                          | 4  |
| 1. Wyznaczenie wskaźnika NDWI                                           | 4  |
| 2. Wyznaczenie koryta rzeki na podstawie wartości granicznej NDWI       | 7  |
| 3. Analiza zmian koryta cieku                                           | 8  |
| 4. Analiza zmian koryta cieku na podstawie danych z satelity Sentinel-2 | 10 |
| 5. Analiza zmian koryta cieku na podstawie danych z satelity Sentinel-1 | 11 |

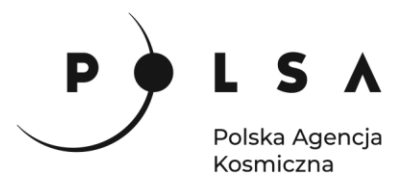

#### Opis zadania

Celem niniejszych warsztatów jest analiza zmian koryta rzeki na podstawie obrazów optycznych. Podczas warsztatów będzie wykorzystane oprogramowanie QGIS (wersja Long term release 3.16 lub nowsza – w zależności od wykorzystanej wersji niektóre funkcje oraz zrzuty ekranów mogą się nieznacznie różnić) oraz ogólnodostępne dane z satelitów misji Landsat.

#### Cel zadania

• Analiza zmian koryta rzeki na podstawie obrazów optycznych

#### Wykaz danych przestrzennych GIS

Dane przestrzenne potrzebne do wykonania ćwiczenia znajdują się w folderze MD\_3\_2\Dane.

Wykorzystano dane zarejestrowane przez satelity Landsat 5, 7 i 8. W ćwiczeniu zastosowano dane pozyskane w interwałach 15 letnich w trzech terminach: 15.05.1985 (Landsat 5): Bug\_1985\_subset.tif
 30.04.2000 (Landsat 7): Bug\_2000\_subset.tif
 16.04.2015 (Landsat 8): Bug\_2015\_subset.tif

Dane zostały pobrane ze strony <u>https://earthexplorer.usgs.gov/</u> dla ścieżki (path) 187 i szeregu (row) 23 obejmujące swoim zasięgiem część doliny rzeki Bug.

- Wykorzystano dane z satelitów Sentinel-2 (kanał zielony i bliska podczerwień) przedstawiające fragment koryta rzeki Amu-daria:
   20.03.2019: -subset\_Amudaria\_2019\_03\_20\_GREEN.tif,
   subset\_Amudaria\_2019\_03\_20\_NIR.tif
  - 25.11.2019: subset\_Amudaria\_2019\_11\_25\_GREEN.tif, - subset\_Amudaria\_2019\_11\_25\_NIR.tif
- Wykorzystano dane z satelitów Sentinel-1 przedstawiające fragment koryta rzeki Amu-daria: 25.03.2019: sentinel1\_sigmaVV\_20190325.tif 21.11.2019: sentinel1\_sigmaVV\_20191121.tif

Dane przygotowane do warsztatów zostały już wstępnie przetworzone. Dookoła rzeki Bug (pozyskanej z MPHP10 - Mapa Podziału Hydrograficznego Polski) wyznaczono bufor o szerokości 1 km. Na podstawie tak przygotowanej warstwy ograniczono obszar analiz tylko do tej strefy.

Dane z satelity Sentinel-2 również zostały przycięte do obszaru koryta rzeki.

#### Wykaz stron internetowych

- Pobieranie zobrazowań satelitarnych Sentinel-1 i Sentinel-2: <u>https://scihub.copernicus.eu/dhus/#/home</u>
- Pobieranie zobrazowań satelitarnych Landsat: https://earthexplorer.usgs.gov/
- Informacje (m.in. rozdzielczość przestrzenna i spektralna) na temat satelitów Landsat: https://www.usgs.gov/land-resources/nli/landsat

#### Wykaz zastosowanego oprogramowania

• QGIS 3.16

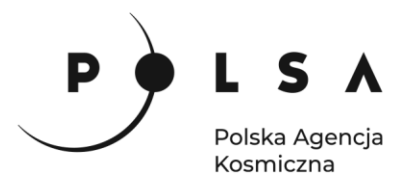

#### Opis ćwiczenia

#### 1. Wyznaczenie wskaźnika NDWI

Zasięg koryta cieku dla trzech zdjęć zostanie wyznaczony na podstawie wskaźnika NDWI (Normalized Difference Water Index), wskaźnik ten obliczany jest ze wzoru:

$$NDWI = \frac{Green - NIR}{Green + NIR}$$

gdzie:

Green – reflektancja w kanale zielonym, NIR – reflektancja w kanale bliskiej podczerwieni.

Otwórz program QGIS i zapisz nowy projekt w katalogu roboczym (najlepiej jak będzie to katalog ze wszystkimi danymi wejściowymi i późniejszymi przetworzeniami) z paska menu wybierz: **Projekt** > **Zapisz jako...**w oknie wybierz swój folder i nadaj projektowi nazwę, zapisany plik będzie miał rozszerzenie **qgz** (w czasie pracy w programem QGIS pamiętaj, aby nie nazywać folderów i plików używając polskich diakrytycznych znaków i spacji).

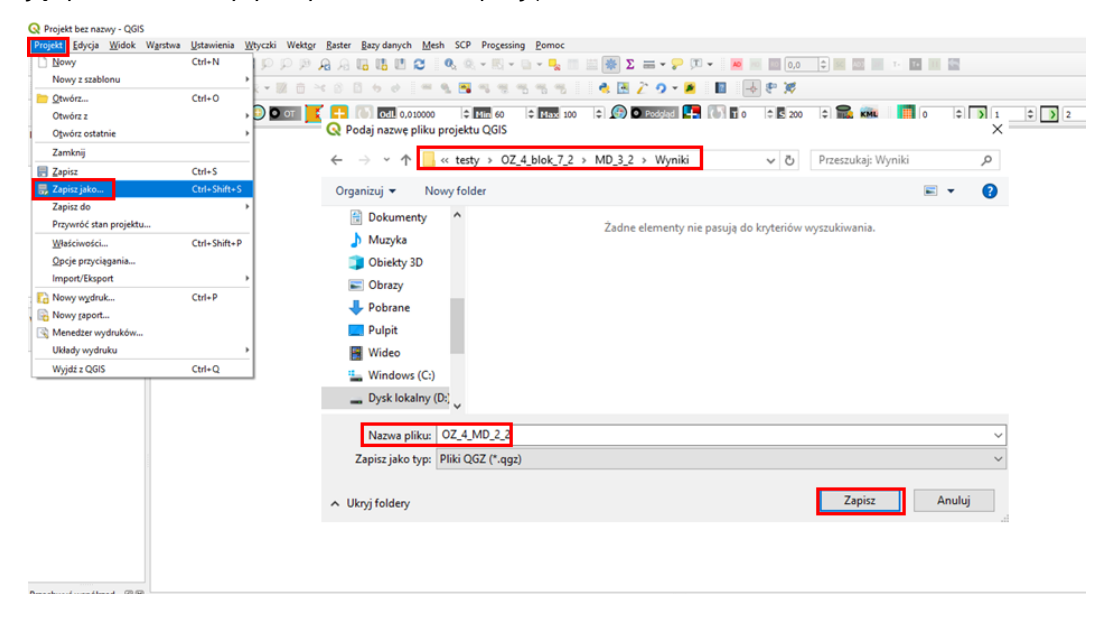

Wejdź we właściwości projektu **Projekt > Właściwości** wybierz zakładkę **Ogólne** i ustaw folder z danymi i projektem jako katalog domowy projektu (**Katalog projektu**). Jeżeli wszystko zostało ustawione poprawnie w panelu **Przeglądarka** po rozwinięciu zakładki **Katalog projektu** uzyskasz dostęp do danych w folderze roboczym.

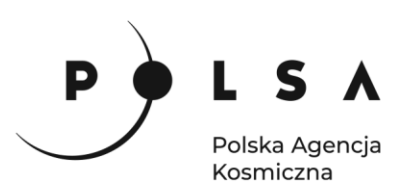

|                                      |    | 🔇 Właściwości projektu | Ogólne                                                              | ×                                     |
|--------------------------------------|----|------------------------|---------------------------------------------------------------------|---------------------------------------|
|                                      |    | Q                      | ▼ Ustawienia główne                                                 |                                       |
|                                      |    | 🔀 Ogólne               | <u>P</u> lik projektu                                               |                                       |
| Przeglądarka                         | ØX | 📝 Metadane             | Katalog projektu (OZ_4_blok_7_2)/MD_3_2                             | ☑ …                                   |
| 🗔 😂 🔻 🗊 🕐                            |    | Jukład                 | Tytuł projektu                                                      |                                       |
| 📩 🕁 Ulubione                         | -  | 🐨 współrzędnych        | Kolor obiektów zaznaczonych 🛛 👻 Kolor <u>t</u> ła                   |                                       |
| <ul> <li>Katalog projektu</li> </ul> |    | Domyślny styl          | Zapisz ścieżki względne 💌                                           |                                       |
| <ul> <li>Wyniki</li> </ul>           |    | 📋 Źródła danych        | Unikaj artefaktów, gdy projekt jest renderowany jako kafelki mapy ( | (pogarsza wydajność)                  |
| Q OZ_4_MD_2_2     G Home             | _  | Relacie                | ▼ Pomiary                                                           |                                       |
| C(\                                  |    | C Zmianna              | Elipsoida<br>(do pomiaru odległości i powierzchni) WGS 84           | · · · · · · · · · · · · · · · · · · · |
| GeoPackage                           |    |                        | Półoś wielka 6378137,000                                            | Półoś mała 6356752,314                |
| SpatiaLite RestGIS                   | *  | Makra                  | Jednostki pomiaru odległości metry                                  | •                                     |
|                                      |    | QGIS Server            | Jednostki pomiaru powierzchni metry kwadratowe                      | •                                     |
|                                      |    |                        | ▼ Wyświetlanie współrzędnych                                        |                                       |
|                                      |    |                        | ОК                                                                  | Anuluj Zastosuj Pomoc                 |

Wczytaj dane Landsat (*Bug\_1985\_subset.tif*, *Bug\_2000\_subset.tif*, *Bug\_2015\_subset.tif*) z katalogu *MD\_3\_2\Dane\Landsat* do projektu za pomocą narzędzia **Dodaj warstwę rastrową** (menu **Warstwa > Dodaj warstwę > Dodaj warstwę rastrową**)

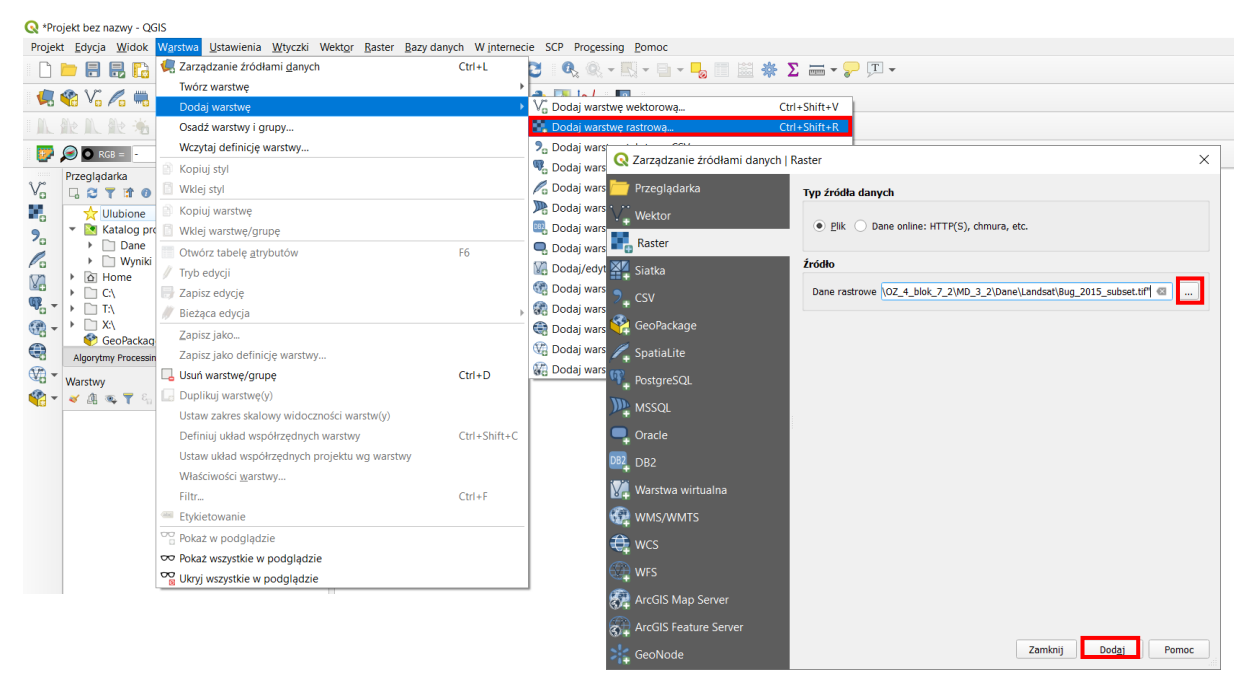

Po zapoznaniu się z obszarem badawczym możesz przejść do obliczeń. Z głównego menu wybierz **Raster > Kalkulator rastra** otworzy się okno, w którym możesz wykonywać obliczenia na warstwach rastrowych.

W polu **Kanały rastra** widzisz wszystkie dostępne zdjęcia i ich kanały w następującym formacie: **nazwa\_obrazu@numer\_kanału**. Aby wykonać obliczenia musisz napisać (lub stworzyć) równanie w polu **Wyrażenie kalkulatora rastra**. W celu uniknięcia błędów podczas wpisywania nazw obrazów kliknij dwukrotnie na nazwę kanału, żeby przeniosła się do pola **Wyrażenie kalkulatora rastra**. Napisz równanie na NDWI i w polu **Warstwa** wskaż swój katalog i nadaj nazwę wynikowi obliczeń (np. *NDWI\_1985.tif*). Upewnij się, że kwadracik przy **Dodaj wynikową warstwę do projektu** jest aktywny i kliknij **OK**.

Dla różnych satelitów Landsat numeracja kanałów jest nieco inna. Dlatego na potrzeby tego ćwiczenia wybierz:

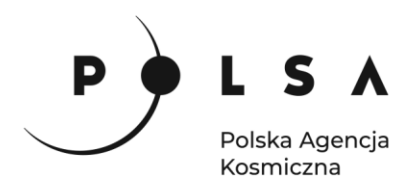

- dla Landsat 5 i Landsat 7 (1985 i 2000) kanały: 2 i 4
- dla Landsat 8 (2015) kanały: 3 i 5

| Harmonizacia rastrów          | Kanały rastra                    |                |             |              | Warstwa | wynikowa            |               |                     | -  |
|-------------------------------|----------------------------------|----------------|-------------|--------------|---------|---------------------|---------------|---------------------|----|
| tt Georeferencer              | Bug_1985_sub                     | set@1          |             |              | Warstw  | a                   | 2MD_3_2\Wyn   | kiWDWI_1985.tif 🕼   |    |
|                               | Bug_1985_sub                     | set@2<br>set@3 |             |              | Format  | wyiściowy           | GeoTIFE       |                     | -  |
| Ereehand Raster Georeferencer | Bug_1985_sub                     | set@4          |             |              | i ormot | nyjscony            | Georgi        |                     |    |
| Analiza                       | Bug_1985_sub<br>Bug_1985_sub     | set@5          |             |              | Zasięg  | wybranej warstwy    |               |                     |    |
| Odwzorowania                  | <ul> <li>Bug_1985_sub</li> </ul> | set@7          |             |              | X min   | 504362,72727        | X max         | 673059,54545        |    |
| Różne                         | Bug_2000_sub                     | set@1          |             |              | Y min   | 5779334,99999       | \$ Y max      | 5841160,90908       |    |
| Ciecie                        | Bug_2000_sub                     | set@2          |             |              | Kolumo  | 5891                | 1 Wiers       | zv 2159             | -  |
| Ciçcie -                      | Bug_2000_sub                     | set@4          |             |              |         |                     |               | ., [                | 10 |
| Konwersja                     | Bug 2000_sub                     | set@5          |             |              | Układ w | spółrzędnych wyniku | EPSG:32634 -  | WGS 84 / UTM zone * | 16 |
|                               | Bug_2000_sub                     | set@7          |             | *            | ✓ Dod   | laj wynikową warstw | ę do projektu |                     |    |
|                               | .0                               |                |             |              |         |                     |               |                     |    |
|                               | ♥ Operatory                      |                |             |              |         |                     |               |                     |    |
|                               | +                                | *              | sqrt        | cos          | sin     | tan                 | log10         | (                   |    |
|                               |                                  | 1              | ^           | acos         | asin    | atan                | In            |                     |    |
|                               |                                  |                |             | 1-           | 1-      | 10.54               | AND           | 09                  |    |
|                               |                                  |                |             |              |         |                     | AND           | UK                  | -  |
|                               | Wyrażenie kalko                  | ulatora rastra | i -         |              |         |                     |               |                     | Ł  |
|                               | ( "Bug 1985                      | subset 82"     | - "Bug 1985 | subset 84" ) | / ( "Bu | n 1985 subset@      | 2" + "Bug 1   | 85 subset84" )      | Т  |
|                               | ( bug_1900                       |                |             | Sangered 1   | / (     | g_1505_5005606      | a + buy_1.    | ,05_50056064 )      | L  |
|                               | 17                               |                |             |              |         |                     |               |                     | ۰. |
|                               |                                  |                |             |              |         |                     |               |                     |    |
|                               |                                  |                |             |              |         |                     |               |                     |    |
|                               |                                  |                |             |              |         |                     |               |                     |    |
|                               |                                  |                |             |              |         |                     |               |                     |    |
|                               | Wyrażenie jest pop               | rawne          |             |              |         |                     |               |                     |    |

Wynikiem jest mapę w skali szarości jak na rysunku poniżej. Jeżeli chcesz zmienić kolory, aby obraz był dla Ciebie czytelniejszy w panelu **Właściwości warstwy** wybierz rodzaj mapy **Jednokanałowy pseudokolor** i dostosuj kolory.

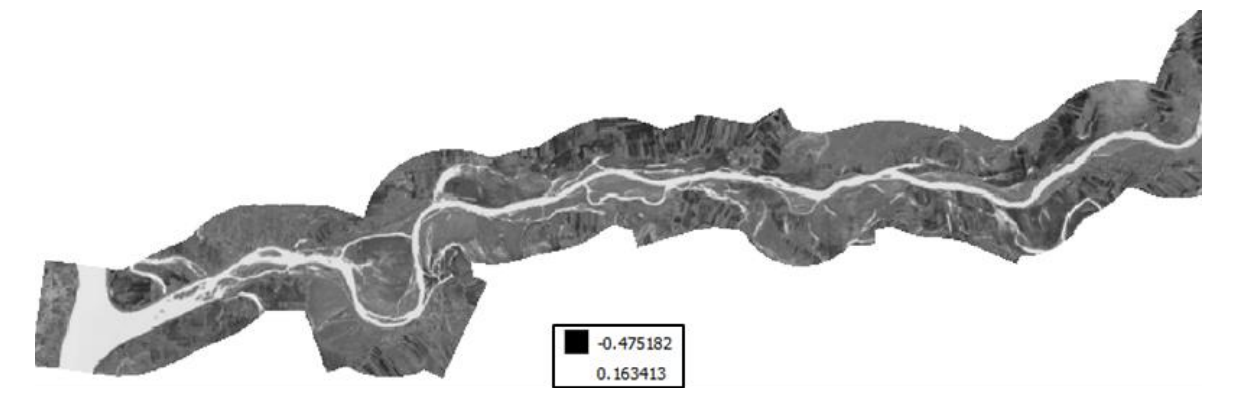

Wykonaj obliczenia wskaźnika NDWI dla każdego roku.

Przeanalizuj otrzymane wyniki używając narzędzia **Informacje o obiekcie** . Narzędzie to pozwala na odczytanie wartości we wskazanej komórce rastra. Zmieniając tryb działania z rozwijanym menu na **od góry w dół - wszystkie** możesz odczytać wartości dla wszystkich aktywnych warstw na raz. Sprawdź jakie wartości współczynnik przyjmuje dla wody, a jakie dla innych obszarów.

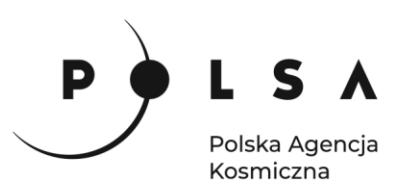

| Wynik identyfikacji            | Ø 🕱       |
|--------------------------------|-----------|
| 2   😺 🟦 😫   🗞   2              | 😑   👯 🕶 🔧 |
| Obiekt                         | Wartość   |
| NDWI_2000                      | 0         |
| <ul> <li>NDWI_2000</li> </ul>  |           |
| Kanał 1                        | 0.172952  |
| <ul> <li>(pochodne)</li> </ul> |           |
| <ul> <li>NDWI_2015</li> </ul>  | 1         |
| <ul> <li>NDWI_2015</li> </ul>  |           |
| Kanał 1                        | 0.667836  |
| <ul> <li>(pochodne)</li> </ul> |           |
| <ul> <li>NDWI_1985</li> </ul>  | 2         |
| <ul> <li>NDWI_1985</li> </ul>  |           |
| Kanał 1                        | 0.46125   |
| <ul> <li>(pochodne)</li> </ul> |           |
| Tryb od góry w dół - wszystkie | ¥         |
| Widok Drzewo 🔻                 | Pomoc     |

#### 2. Wyznaczenie koryta rzeki na podstawie wartości granicznej NDWI

Koryto cieku zostanie wyznaczone na podstawie progowej wartości NDWI. Według literatury dla wody wartość wskaźnika NDWI powinna wynosić powyżej 0. Analizując wyniki rezultat powinien być podobny.

Narzędzie **Kalkulator Rastra**, oprócz obliczeń na warstwach rastrowych, pozwala na tworzenie map binarnych na podstawie warunków logicznych. Piksele mapy wynikowej spełniające warunek przyjmują wartości 1, a pozostałe piksele 0. Wpisz w polu **Wyrażenie kalkulatora rastra**: **"NDWI\_1985@1">>0**.

| anaty rastra                                |                                 |      |                   | Warstwa | wynikowa    |            |             |              |              |   |
|---------------------------------------------|---------------------------------|------|-------------------|---------|-------------|------------|-------------|--------------|--------------|---|
| NDWI_1985@                                  | 01                              |      |                   | Warstw  | з           | 2\         | Vyniki\kory | to_1985_0.ti | if 🖾 🛛       |   |
| NDWI_2000@                                  | 3i5@1                           |      |                   | Format  | wyjściowy   | G          | OTIFF       |              |              | * |
|                                             |                                 |      |                   | Zasięg  | wybranej wa | rstwy      |             |              |              |   |
|                                             |                                 |      |                   | X min   | 504345,000  | 00 \$      | X max       | 673065,00    | 000          | 1 |
|                                             |                                 |      |                   | Y min   | 5779335,00  | 000 \$     | Y max       | 5841165,0    | 0000         | 1 |
|                                             |                                 |      |                   | Kolumn  | 5624        | \$         | Wierszy     | 2061         |              | 1 |
| Operatory                                   |                                 |      |                   |         |             | tan        |             |              |              |   |
| +                                           | *                               | sort | COS               |         | sin         | Lari       | 10          | 010          |              |   |
| +                                           | *                               | sqrt | acos              |         | asin        | atan       |             | ln           | (            | - |
| +                                           | *<br>/<br>>                     | sqrt | acos              |         | asin        | atan       |             | In (ND       | (<br>)<br>OR |   |
| +<br>-<br><<br>yrażenie kall                | * / / kulatora rastra           |      | cos<br>acos<br>!= |         | asin        | atan<br>>= |             | In           | (<br>)<br>OR |   |
| +<br>-<br>-<br>yrażenie kall<br>'NDWI_1985@ | * / / kulatora rastra 11" > 0   |      | acos              |         | asin        | atan<br>>= |             | ig 10        | (<br>)<br>OR |   |
| +<br>-<br><<br>yrażenie kall<br>NDWI_1985@  | * / / kulatora rastra 11" > 0   | sqrt | cos<br>acos<br>!= |         | asin        | atan<br>>= | A           | In ND        | (<br>)<br>OR |   |
| +<br>-<br><<br>yrażenie kall<br>NDWI_1985@  | * / / > kulatora rastra 11" > 0 | sqrt | cos<br>acos<br>!= |         | sin         | atan       |             | In ND        | (<br>)<br>OR |   |

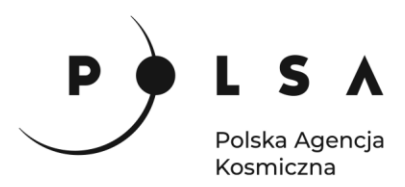

W wyniku otrzymasz czarnobiałą mapę, gdzie kolorem białym zaznaczone jest koryto rzeki (wartości NDWI > 0), a czarnym wszystko inne. Jeżeli chcesz zmienić sposób wyświetlania wyniku w panelu **Właściwości warstwy > Styl** wybierz typ legendy **Paleta/unikalne wartości** i kliknij **Klasyfikuj** (przed sklasyfikowaniem wartości obraz zniknie z obszaru roboczego). Następnie możesz ustawić dowolne kolory dla koryta i pozostałych obszarów.

|   | ściwości warstwy<br><b>Rendrowani</b><br>Sposób wyświet | y - koryto_1985_0   Styl<br>ie kanałów<br>tłania Paleta/Unikalne wartości 🔹 |   |
|---|---------------------------------------------------------|-----------------------------------------------------------------------------|---|
|   | Kanał                                                   | Kanał 1 (Gray)                                                              | - |
| * | Paleta kolorów                                          | Random colors                                                               | • |
|   | Wartość                                                 | Kolor Etykieta                                                              |   |
|   | 0                                                       | 0                                                                           |   |
|   | 1                                                       | 1                                                                           |   |
|   | ▼ Renderowar                                            | Klasyfikuj Usuń wszystko<br>nie kolorów                                     |   |

Przeanalizuj otrzymane wyniki, jeżeli uważasz, że wynik mógłby być dokładniejszy przetestuj inne wartości progowe wskaźnika NDWI. Następnie powtórz obliczenia dla pozostałych terminów (dla różnych terminów możesz zastosować inne wartości progowe, ale nie powinny one się od siebie znacząco różnić).

#### 3. Analiza zmian koryta cieku.

Analiza zmian koryta cieku obejmować będzie wyznaczenie lokalizacji tych zmian w przestrzeni w postaci mapy zmian koryta oraz obliczenie powierzchni zmian koryta cieku.

Do wyznaczenia mapy zmian koryta wykorzystamy funkcję **Kalkulator rastra**. Odejmując warstwę rastrową z jednego terminu od warstwy rastrowej z drugiego terminu zarejestrowanych na zobrazowaniach satelitarnych. W wyniku otrzymamy mapę z 3 wartościami:

- 0 brak zmiany (0 0 lub 1 1);
- +1 koryto uległo zmniejszeniu;
- -1 koryto uległo zwiększeniu.

Ponownie otwórz **Raster > Kalkulator rastra** i w polu **Wyrażenie kalkulatora rastra** odejmij warstwę z korytem wyznaczonym dla 2000 roku od warstwy z korytem dla 1985 roku.

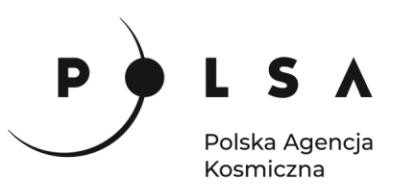

| NDWI_1985@1       Warstwa       roznica_1985minus2000.tf @         NDWI_2015_315@1       Format wyjściowy       GeoTIFF         koryto_2000_015@1       Koryto_2000_015@1       Koryto_2000_015@1         koryto_2015_009@1       X min 504345,00000 ‡ X max 673065,00000         Y min 5779335,00000 ‡ Y max 5841165,00000       Kolumn 5624 ‡ Wierszy 2061         Układ współrzędnych wyniku       EPSG:32634 - WGS 84 / UTV ♥         Ikład współrzędnych wyniku       EPSG:32634 - WGS 84 / UTV ♥         Ikład współrzędnych wyniku       EPSG:32634 - WGS 84 / UTV ♥         Ikład współrzędnych wyniku       EPSG:32634 - WGS 84 / UTV ♥         Ikład współrzędnych wyniku       EPSG:32634 - WGS 84 / UTV ♥         Ikład współrzędnych wyniku       EPSG:32634 - WGS 84 / UTV ♥         Ikład współrzędnych wyniku       EPSG:32634 - WGS 84 / UTV ♥         Ikład współrzędnych wyniku       EPSG:32634 - WGS 84 / UTV ♥         Ikład współrzędnych wyniku       EPSG:32634 - WGS 84 / UTV ♥         Ikład współrzędnych wyniku       EPSG:32634 - WGS 84 / UTV ♥         Ikład współrzędnych wyniku       EPSG:32634 - WGS 84 / UTV ♥         Ikład współrzędnych wyniku       EPSG:32634 - WGS 84 / UTV ♥         Ikład współrzędnych wyniku       EPSG:32634 - WGS 84 / UTV ♥         Ikład współrzędnych wyniku       EPSG:32634 - WGS 84 / UTV ♥ <td< th=""><th>nały rastra</th><th></th><th></th><th></th><th>Warstwa</th><th>wynikowa</th><th>· _</th><th></th><th></th><th></th><th></th><th></th></td<> | nały rastra                           |         |      |             | Warstwa | wynikowa          | · _               |      |             |             |              |    |
|----------------------------------------------------------------------------------------------------|---------------------------------------|---------|------|-------------|---------|-------------------|-------------------|------|-------------|-------------|--------------|----|
| NDWI_2015_3i5@1       GeoTIFF         koryto_1985_0@1       Zasieg wybranej warstwy         koryto_2015_009@1       X min 504345,00000 \$ X max 673065,00000         Y min 5779335,00000 \$ Y max 5841165,00000       X min 504345,00000 \$ Y max 5841165,00000         Y min 5524       Wierszy 2061         Układ współrzędnych wyniku       EPSG:32634 - WGS 84 / UTŀ ▼ \$         ✓ Dodaj wynikową warstwę do projektu         ✓ Dodaj wynikową warstwę do projektu         ✓ Operatory         +       * sqrt       cos         =       !=       <=         Yrażenie kalkulatora rastra       "koryto_1985_0@1" - "koryto_2000_015@1"                                                                                                    | NDWI_1985@1<br>NDWI_2000@1            |         |      |             | Warstw  | a                 |                   | rozn | ica_1985r   | minus2000.t | tif 🖾        |    |
| Koryto_2000_001       Zasięg wybranej warstwy         koryto_2015_009@1       X min 504345,00000 ‡ X max 673065,00000         Y min 5779335,00000 ‡ Y max 5841165,00000       Y min 5779335,00000 ‡ Y max 5841165,0000         Kolumn 5624 ‡ Wierszy 2061       Układ współrzędnych wyniku EPSG:32634 - WGS 84 / UTN *         • Operatory       • operatory         +       * sqrt       cos         =       !=       <=                                                                                                    | NDWI_2015_315                         | @1      |      |             | Format  | wyjściowy         |                   | Geo  | TIFF        |             |              | *  |
| koryto_2015_009@1<br>X min 504345,0000 ‡ X max 673065,0000<br>Y min 5779335,0000 ‡ Y max 5841165,0000<br>Kolumn 5624 ‡ Wierszy 2061<br>Układ współrzędnych wyniku EPSG:32634 - WGS 84 / UTM ▼<br>✓ Dodaj wynikową warstwę do projektu<br>* operatory<br>+ * sqrt cos sin tan log10 (<br>- / ^ acos asin atan ln )<br>< > = != <= >= AND OR<br>yrażenie kalkulatora rastra<br>*koryto_1985_0@1* - *koryto_2000_015@1*                                                                                                    | koryto_2000_01                        | 5@1     |      |             | Zasięg  | wybranej w        | arstwy            |      |             |             |              |    |
| Y min       5779335,00000 ‡ Y max       \$841165,0000         Kolumn       5624 ‡ Wierszy       2061         Układ współrzędnych wyniku       EPSG:32634 - WGS 84 / UTV ♥       ●         ✓ Dodaj wynikową warstwę do projektu       ✓       >         *       *       sqrt       cos       sin       tan       log10       (         -       /       ^       acos       asin       atan       In       )         <                                                                                                    | koryto_2015_00                        | 9@1     |      |             | X min   | 504345,00         | 000               | \$   | X max       | 673065,00   | 0000         | 4  |
| Kolumn 5624                                                                                                    |                                       |         |      |             | Y min   | 5779335,0         | 0000              | \$   | Ymax        | 5841165,0   | 00000        | \$ |
| Układ współrzędnych wyniku EPSG:32634 - WGS 84 / UTV *                                                                                                    |                                       |         |      |             | Kolumn  | 5624              |                   | \$   | Wierszy     | 2061        |              | 4  |
| -     /     ^     acos     asin     atan     In     )       <     >     =     !=     <=     >=     AND     OR       yrażenie kalkulatora rastra     ''koryto_1985_0@1" - "koryto_2000_015@1"     ''                                                                                                    |                                       |         |      |             |         |                   |                   |      |             |             |              |    |
|                                                                                                    | Operatory                             | *       | sart | cos         |         | sin               | tan               |      |             | a10         | (            |    |
| yraženie kalkulatora rastra<br>Vkoryto_1985_0@1" - "koryto_2000_015@1"                                                                                                    | +                                     | *       | sqrt | cos         |         | sin               | tan<br>atan       |      | ) <b>lo</b> | g10         | (            |    |
|                                                                                                    | • • • • • • • • • • • • • • • • • • • | * / / > | sqrt | cos<br>acos |         | sin<br>asin<br><= | tan<br>atan<br>>= |      | o           | g 10        | (<br>)<br>OR |    |

Wynik domyślnie wyświetli się w skali szarości, aby był bardziej czytelny przejdź do panelu styli i ustaw **Paleta/unikalne wartości,** kliknij **Klasyfikuj**. Powinieneś otrzymać wynik podobny do przedstawionego poniżej.

|               | Q Właściwości warstwy | - roznica_1985minus2000   S<br><b>kanałów</b> | Styl          | ×                  |
|---------------|-----------------------|-----------------------------------------------|---------------|--------------------|
|               | Sposób wyświetla      | ania Paleta/Unikalne wartośc                  | i 🔻           |                    |
|               | Kanał 🛛               | Kanał 1 (Gray)                                |               |                    |
|               | Paleta kolorów        |                                               | Random colors | T                  |
|               | Wartość               | Kolor Etykieta                                |               |                    |
|               | -1                    | -1                                            |               |                    |
| ر. مطالحہ و ک | ۰                     | 0                                             |               |                    |
|               |                       | 1<br>Klasvílion                               |               | rý wszycita        |
|               |                       |                                               |               |                    |
|               | Styl *                |                                               | OK Anu        | luj Zastosuj Pomoc |

W ten sposób otrzymaliśmy mapę zmian koryta cieku w latach 1985 - 2000. Wykonując analogiczne kroki możesz wykonać mapę zmian koryta cieku w latach 2000 - 2015 lub w okresie 1985 - 2015.

Ostatnim krokiem w ćwiczeniu będzie obliczenie powierzchni zmian koryta. W panelu **Algorytmy Processingu** znajdź narzędzie **Raport unikalnych wartości rastra** . Jako **Warstwa źródłowa** wybierz warstwę będąca wynikiem odejmowania dwóch terminów, **Numer kanału** wybierz Kanał 1 (Gray), wskaż, gdzie zapisać raport w postaci pliku \*.html i pliku \*.shp. Kliknij **Uruchom.** 

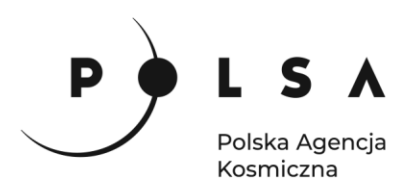

| 🔇 Raport unikalnych wartości rastra                                                                                                    |                                                                                                    | × Algorytmy Processingu                                                                                                    | Ø                           |
|----------------------------------------------------------------------------------------------------|----------------------------------------------------------------------------------------------------|----------------------------------------------------------------------------------------------------|-----------------------------|
| Raport unikalnych wartości rastra         Parametry       Plk zdarzeń         Warstwa źródłowa       Warstwa źródłowa         Warstwa źródłowa       Numer kanału         Numer kanału       Kanał 1 (Gray)         Raport unikalnych wartości       [Zapisz w plika tymczasowym)         Tabela unikalnych wartości       [Pomiń dane wyjściowe]         Wczytaj plik wynkowy po zakończeniu       Vizytaj plik wynkowy po zakończeniu | Apoynt zvraca kość i powierzó<br>Apoynt zvraca kość i powierzó<br>wikalnej wartości w podanej wa<br>wikalnej wartości w podanej wa | Algorytmy Processingu     Algorytmy Processingu     Algorytmy Processingu     Sarkaj     Sarkaj     Sarkaj     Sotatnio užyvane     Q Statnio užyvane     Q Ostatnio užyvane     Q Ostatnio užy | ]                           |
|                                                                                                    |                                                                                                    | <ul> <li><sup>™</sup>∑ Statystyki strefowe</li> <li><sup>™</sup>∑ Statystyki warstwy rastrowej</li> <li><sup>▶</sup> Q Raster - analiza terenu</li> <li><sup>▶</sup> Q Raster - obróbka</li> </ul>                                                                                                    |                             |
| 0%                                                                                                    |                                                                                                    | Anuluj     Q     Wektor - algebra mapowa     Q     Wektor - analiza     Q     Wektor - analiza sieciowa                                                                                                    |                             |
| Wykonaj jako przetwarzanie wsadowe                                                                                                    | Uruchom Zamknij                                                                                                    | Pomoc Wynik identyfikacji SCP Dock Algorytmy F                                                                                                    | Processingu Podgląd wyników |

Przykładowy wynik w postaci raportu html:

| ←     | $\rightarrow$ C 1 | 🗅 🛈 Plik        | E:/Wojciech_Ci  | zkowski/Dydakt | yka/Sat4ENvi/d | ane/zmianaSTAT   | htm.html |              |            |
|-------|-------------------|-----------------|-----------------|----------------|----------------|------------------|----------|--------------|------------|
|       | Aplikacje 🕻       | : 🖾 🌚 🔶         | 🖓 M gmi         | ail 🦁 DataCamp | 🗴 尔 Coursera   | . Habitars       | R 📣      | Suliga_cloud | 🔒 LST_L8_F |
| Anal  | yzed file: E      | :\Wojciech_Cie  | zkowski\Dyda    | ktyka\Sat4ENvi | dane\miedzy1   | 985i2000.tif (ba | nd 1)    |              |            |
| Exter | nt: 504362.7      | 72726999999739  | 9416,5779334.9  | 9999900003895  | 164 : 673059.5 | 45449999997597   | 19,5841  | 160.90907999 | 996629357  |
| Proje | ction: WGS        | 8 84 / UTM zon  | ne 34N (EPSG:   | 32634)         |                |                  |          |              |            |
| Widt  | h in pixels:      | 5891 (units per | pixel 28.6364   | 1              |                |                  |          |              |            |
| Heig  | ht in pixels:     | 2159 (units pe  | r pixel 28.6364 | )              |                |                  |          |              |            |
| Total | pixel coun        | t: 12718669     |                 |                |                |                  |          |              |            |
| NOE   | ATA pixel         | count: 1210171  | .4              |                |                |                  |          |              |            |
| Valu  | e Pixel cou       | nt Area (m²)    |                 |                |                |                  |          |              |            |
| -1    | 45570             | 37369283.05     | 5689856         |                |                |                  |          |              |            |
| 0     | 568124            | 465885156.1     | 8647            |                |                |                  |          |              |            |
| 1     | 3261              | 2674154.751     | 1997942         |                |                |                  |          |              |            |

Przykładowy wynik w postaci tabeli z pliku shp:

| 0 | zmianaSTAT :: Fe  | atures Total: 3, Filte | er 🗆 🔍 🗕 🗙     |   |
|---|-------------------|------------------------|----------------|---|
| 1 | 1 🗊 📑 😂 🗄         | i <b>i</b> ∼ 0 0       | چ 📄 🖕          | » |
|   | value             | count                  | m²             |   |
| 1 | 1,0000000         | 3261                   | 2674154,751997 |   |
| 2 | -1,00000000       | 45570                  | 37369283,05689 |   |
| 3 | 0,0000000         | 568124                 | 465885156,1864 |   |
|   | Show All Features |                        |                |   |

#### 4. Analiza zmian koryta cieku na podstawie danych z satelity Sentinel-2

Z katalogu MD\_3\_2\Dane\Sentinel-2\ wczytaj do programu QGIS pliki:

- subset\_Amudaria\_2019\_03\_20\_GREEN.tif
- subset\_Amudaria\_2019\_03\_20\_NIR.tif
- subset\_Amudaria\_2019\_11\_25\_GREEN.tif
- subset\_Amudaria\_2019\_11\_25\_NIR.tif

Siedziba główna Agencji |ul. Trzy Lipy 3 (Budynek C), 80-172 Gdańsk | tel. +48 58 500 87 60 | e-mail: sekretariat@polsa.gov.pl Oddział w Warszawie | ul. Prosta 70, 00-838 Warszawa | tel. +48 22 380 15 50 | e-mail: sekretariat.warszawa@polsa.gov.pl Oddział w Rzeszowie | ul. Warszawska 18, 35-205 Rzeszów | tel. +48 516 222 695 | e-mail: michal.piłecki@polsa.gov.pl

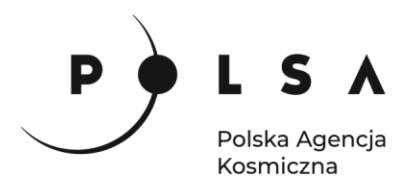

Są to dane z satelity Sentinel-2 dla fragmentu koryta rzeki Amu-Daria. W analogiczny sposób jak w przypadku danych z satelitów Landsat wykonaj analizę zmian koryta cieku.

#### 5. Analiza zmian koryta cieku na podstawie danych z satelity Sentinel-1

Otwórz obraz sentinel1\_sigmaVV\_20190325.tif (katalog: MD\_3\_2\Dane\Sentinel-1). Następnie otwórz Kalkulator rastra i w polu Wyrażenie kalkulatora rastra wpisz wyrażenie tak, aby przypisać komórkom rastra poniżej ustalonej wartości progowej (około 0.02, przetestuj inne wartości tak aby otrzymać zadowalający wynik) miały wartość 1. Pamiętaj o wskazaniu folderu zapisu i nadaniu wynikowemu plikowi nazwy w polu Warstwa.

| entinel1_sigma                                      | aVV_20190325(                       | ⊉1<br>        |      | Warstw<br>Format<br>Zasięg<br>X min<br>Y min<br>Kolumn<br>Układ w | va<br>wyjściowy<br>wybranej w<br>59, 19257<br>42, 70724<br>1447<br>uspółrzędny | 2\W<br>Ge<br>varstwy<br>\$<br>\$<br>ch wyniku EP | 'yniki\S1_ka<br>oTIFF<br>X max<br>Y max<br>Wierszy<br>SG:4030 - | 59,32256<br>42,85070<br>1597<br>Unknown da | ec ⊠<br>▼<br>↓<br>↓<br>atur ▼ @ |
|-----------------------------------------------------|-------------------------------------|---------------|------|-------------------------------------------------------------------|--------------------------------------------------------------------------------|--------------------------------------------------|-----------------------------------------------------------------|--------------------------------------------|---------------------------------|
|                                                     |                                     |               |      | Zasięg<br>X min<br>Y min<br>Kolumn<br>Układ w                     | y wybranej v<br>59, 19257<br>42, 70724<br>1447<br>vspółrzędny                  | varstwy                                          | X max<br>Y max<br>Wierszy<br>SG:4030 - I                        | 59,32256<br>42,85070<br>1597<br>Unknown da | ¢<br>¢<br>\$                    |
|                                                     |                                     |               |      | X min<br>Y min<br>Kolumn<br>Układ w                               | 59, 19257<br>42, 70724<br>1447<br>vspółrzędny                                  | ch wyniku EP                                     | X max<br>Y max<br>Wierszy<br>SG:4030 - 1                        | 59,32256<br>42,85070<br>1597<br>Unknown da | ¢<br>¢<br>¢                     |
|                                                     |                                     |               |      | Y min<br>Kolumn<br>Układ w                                        | 42,70724<br>1447<br>vspółrzędny                                                | th wyniku EP                                     | Y max<br>Wierszy<br>SG:4030 - I                                 | 42,85070<br>1597<br>Unknown da             | ¢<br>¢                          |
|                                                     |                                     |               |      | Kolumn<br>Układ w                                                 | 1447<br>vspółrzędny                                                            | ¢                                                | Wierszy<br>SG:4030 - I                                          | 1597<br>Unknown da                         | atur 👻 🏤                        |
|                                                     |                                     |               |      | Układ w                                                           | vspółrzędny                                                                    | ch wyniku EP                                     | SG:4030 - I                                                     | Unknown da                                 | atur 🔻 🏀                        |
| Operatory                                           |                                     |               |      | ✓ Dod                                                             | laj wynikow                                                                    | ą warstwę do p                                   | projektu                                                        |                                            |                                 |
| +                                                   | *                                   | sqrt          | cos  |                                                                   | sin                                                                            | tan                                              |                                                                 | g10                                        | (                               |
| -                                                   | 1                                   | ^             | acos |                                                                   | asin                                                                           | atan                                             |                                                                 | In (                                       | )                               |
| <                                                   | >                                   | =             | !=   |                                                                   | <=                                                                             | >=                                               | A (                                                             | ND                                         | OR                              |
| raženie kalkul<br>sentinell_si<br>aženie jest popra | atora rastra<br>.gmaVV_2019<br>awne | 032501" <= 0. | .02  |                                                                   |                                                                                |                                                  |                                                                 |                                            |                                 |

Wczytaj obraz z drugiego terminu (plik: *MD\_3\_2\Dane\Sentinel-1\sentinel1\_sigmaVV\_20191121.tif*) i wykonaj te same kroki. W wyniku, jak poprzednio, otrzymasz dwie mapy, gdzie koryto rzeki jest zaznaczone kolorem białym (wartości równe 1), a reszta obszaru kolorem czarnym (wartości równe 0). Wynik powinien być podobny do przedstawionego na poniższym zrzucie ekranu.

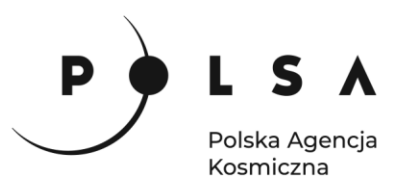

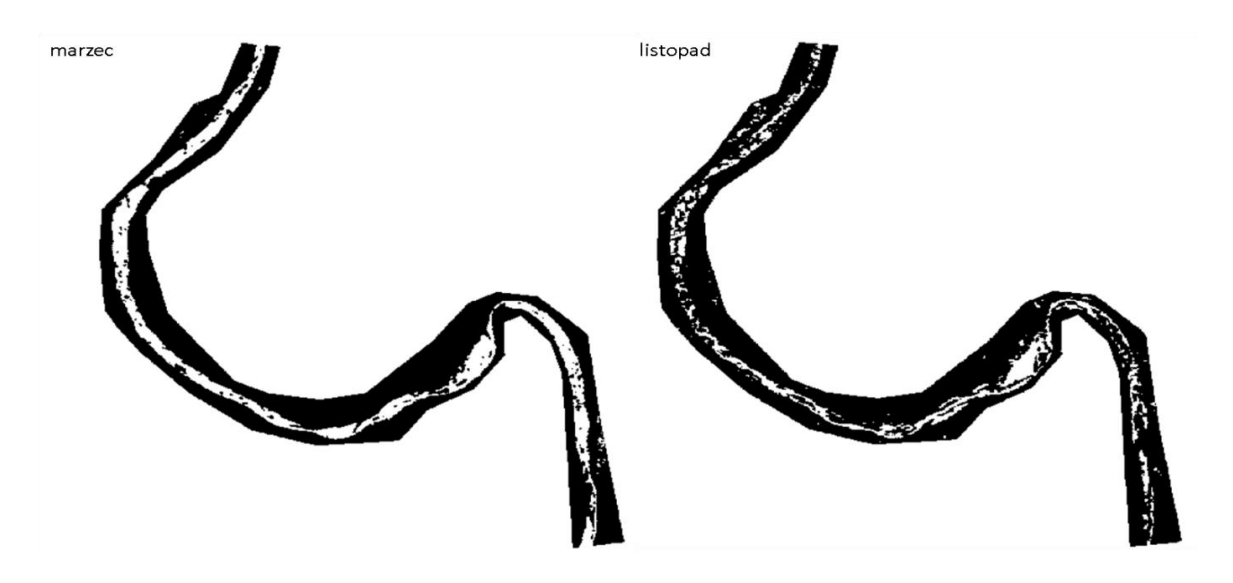

Ponownie otwórz **Raster Calculator** i odejmij warstwę przedstawiającą koryto rzeki uzyskane w listopadzie od warstwy przedstawiającej koryto rzeki uzyskane w marcu. W wyniku uzyskasz mapę przedstawiającą zmiany w korycie cieku (podobną do przedstawionej na poniższym zrzucie ekranu). Jak poprzednio mapa przyjmuje trzy wartości:

- 0 brak zmiany (0 0 lub 1 1);
- +1 koryto uległo zmniejszeniu;
- -1 koryto uległo zwiększeniu.

W analogiczny sposób jak poprzednio możesz zmienić estetykę mapy i policzyć powierzchnię zmian koryta cieku.

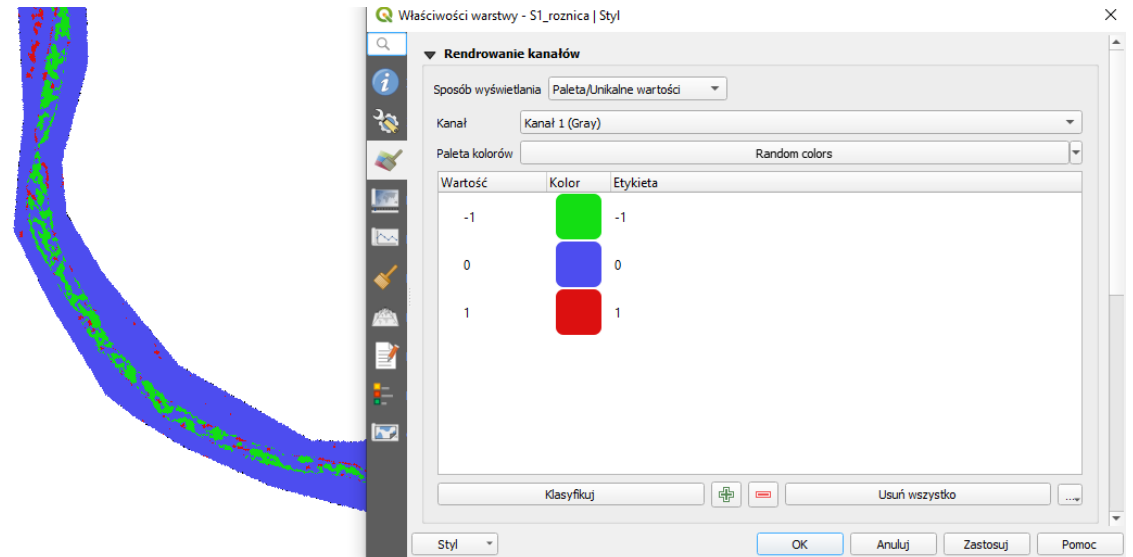

Przedstawione w zadaniu analizy pozwalają na śledzenie zmian zachodzących w korytach rzek. W zależności od wykorzystanych danych mogą one służyć do analizy zmian wieloletnich (np. dane z satelitów Landsat dostępne dla długiego okresu) lub sezonowych (np. dane z satelitów Sentinel, dostępne od 2015 roku). Wyniki analiz oprócz wizualizacji w formie mapy, pozwalają na obliczenie powierzchni zmian koryta. Przedstawione narzędzie może również służyć do wyznaczania zasięgu wezbrań.